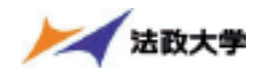

# ◆Web履修登録 申請から確定まで

履修ガイダンスで配布される「履修の手引き」「時間割表」をよく読み、今年度修得すべ き科目をあらかじめ確認しておくこと。

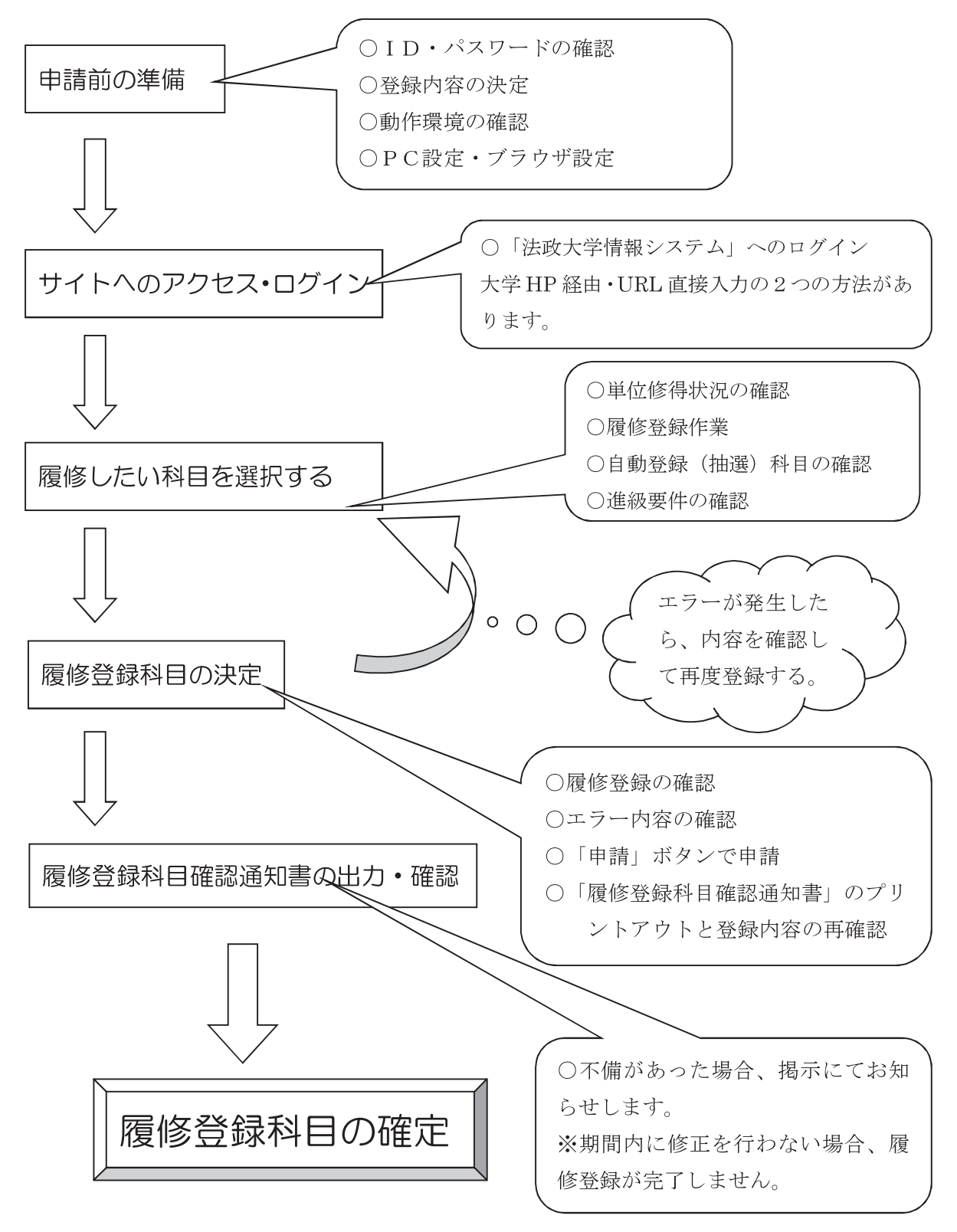

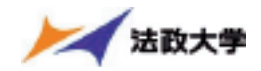

#### ◆履修登録申請を行う前に…

事前に「履修の手引き」および「時間割表」をよく読んで、予め時間割を確定してか ら申請を行ってください(システム上でいきなり登録申請は行わないこと)。

## ◆履修登録申請とは…

- ①自動登録(抽選)科目を除く、今年度受講する全ての科目の登録を行います。
  (通年科目・春学期科目・秋学期科目・教職科目・資格科目)
- ② 「法政大学情報システム」での履修登録申請だけでは、履修登録は完了しません。 必ず「履修登録科目確認通知書」の出力で履修登録科目の内容を最終確認し、履修 登録を完了させてください(確認終了後、履修登録科目は「承認」されます)。

## ◆履修登録申請期間・申請時間について

<履修登録申請期間><履修登録申請可能時間>は時間割表の「履修登録上の注意」 を参照のこと。

※履修登録申請期間以外の日時に申請はできません。

※履修登録申請期間内であれば、何度でも履修登録申請を変更することができます。

## ◆履修登録申請の操作手順

【注意】★必ず操作ガイドに示した手順に従って、履修登録申請を行ってください。
 ★履修登録申請期間に余裕を持って申請してください。
 期間内であれば何度でも変更は可能です。まずは申請期間の初めに申請を行い、操作に慣れた上で、必要な時に変更を行ってください。
 ★申請可能時間ぎりぎりでの申請も避けてください。操作途中で申請が完了できなくなります。

<動作環境について>

「法政大学情報システム」(履修登録申請)の推奨環境は以下のとおりです。

<推奨環境>

OS : Windows 7, 8, 8.1, 10

ブラウザ: Internet Explorer 11, Microsoft Edge

※Google Chromeでは、不具合があるためご利用いただけません。

スマートフォンサービスに関しては以下の通りです。

OS : iOS9, iOS10

ブラウザ:Safari

推奨環境以外の環境では正しく動作しない場合があります。お使いのソフトウェア のバージョンなどを確認してください。

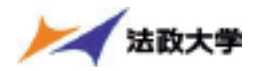

く必要な設定と注意>

# (1)「ポップアップブロック」の解除

「情報システム」では、ポップアップを利用して画面を表示していますので、ポ ップアップブロックの解除が必要となります。設定を行っていない場合、情報ポ ータルサイトへアクセスした際に、「ポップアップブロックを解除してからお入り ください。」のメッセージが表示されます。この場合にはポップアップブロックを 解除した後、再度「法政大学情報ポータル」にアクセスしてください。 ※ポップアップブロックの解除方法については「情報システムユーザサポート」 にてご確認ください。

URL: https://www.hosei.ac.jp/as/student/index.html

【画面1】

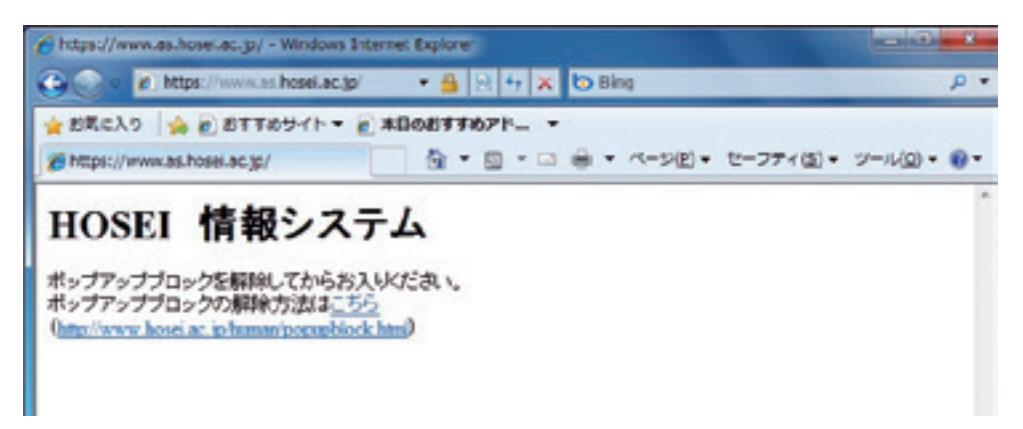

# (2) 画面のタイムアウト時間について

「情報システム」では、タイムアウト時間を30分としていますので、画面操作を 行わずに30分以上経過すると「エラー」となります。この場合、再度ログインを 行ってください。

この時、画面上で入力されていた文字・チェックなどの内容は消失してしまいますので注意してください。